## 学内 Wi-Fi 接続・インターネット利用手順

佐賀大学では、学内Wi-Fi(アクセスポイント:000saga-u)とインターネットが利用できるネットワークサービスを提供してい ます。

## ● 学内 Wi-Fi 接続手順

- 1 Windows10
  - (1) [Wi-Fi] をクリックし、 [000saga-u] を選択します。

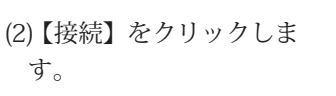

(3)「ユーザ ID (学籍番号)」 と「パスワード」を入力し、 【OK】をクリックします。

(4)【接続】をクリックしま す。

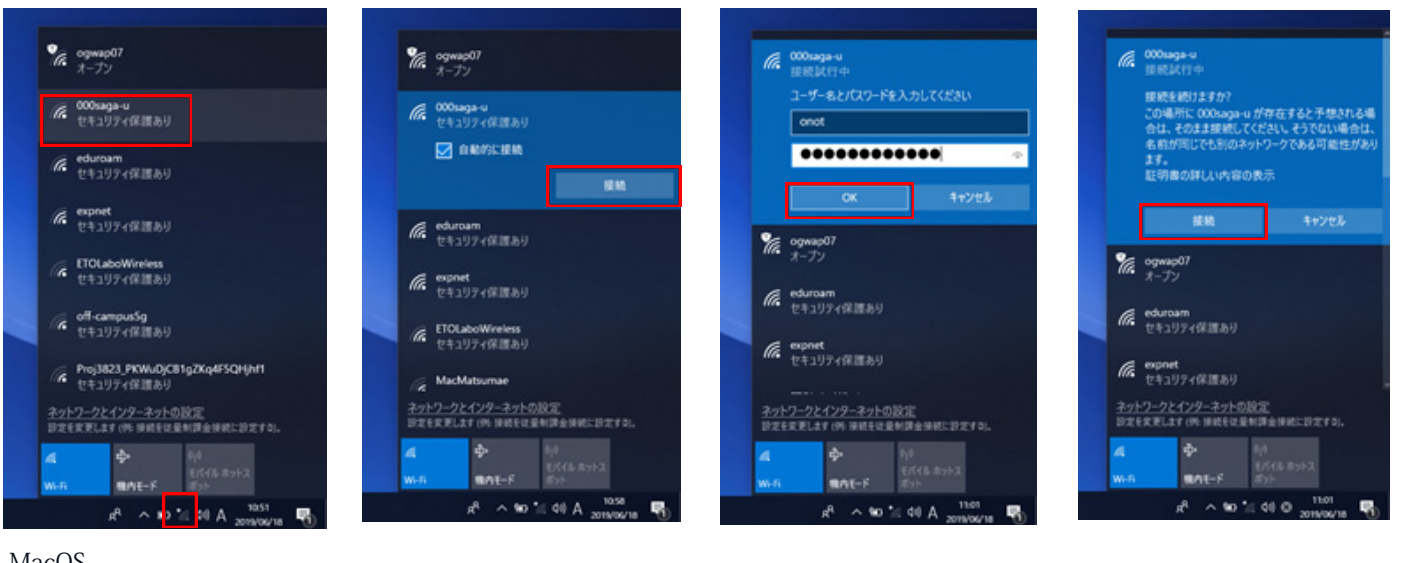

## 2 MacOS

(1) [Wi-Fi] をクリックし、[000saga-u] を選択し ます。

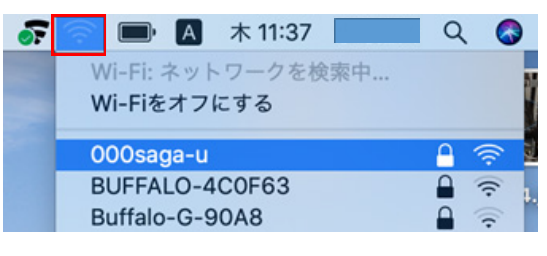

## 3 iPhone, iPad

(1) [設定]の[Wi-Fi]を開き, [000saga-u] をタップします。

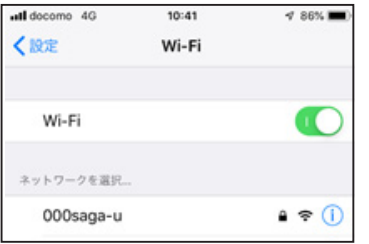

(3)【信頼】をタップします。

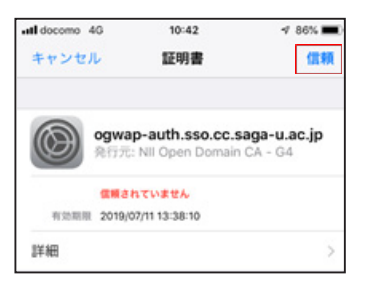

(2)「ユーザ ID (学籍番号)」と「パ スワード」を入力します。

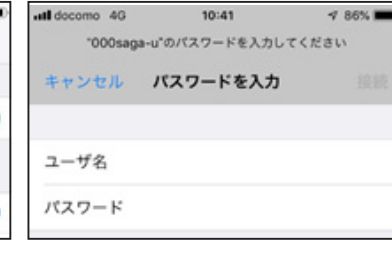

(4) 000saga-u に接続できる と000saga-u に「ノ」が入 ります。

| all docomo 4G | 10:44 | 1 85% 🔳 |
|---------------|-------|---------|
| <設定           | Wi-Fi |         |
| Wi-Fi         |       |         |
| 🗸 000saga-u   |       | ê ≑ (Ì) |
| ネットワークを選択     |       |         |

ド」を入力し、【接続】をクリックします。

(2)「ユーザ ID (学籍番号)」と「パスワー

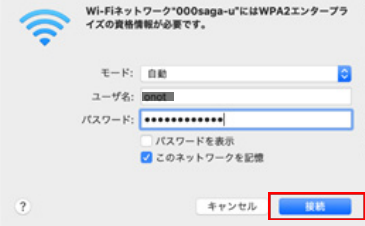

- 4 Android 端末
- × (1) [Wi-Fi] を開き,

[000saga-u] をタップします。 (2) 下記の設定を行います。 EAP 方式: PEAP フェーズ2認証:無し CA 証明書:システム証明書 を使用 ドメイン: saga-u.ac.jp ID: ユーザ ID (学籍番号) 匿名 ID:入力不要 パスワード:パスワード 【接続】をタップします。

上記設定で接続できない場合 は、「CA 証明書」を「検証しない」 に設定してください。

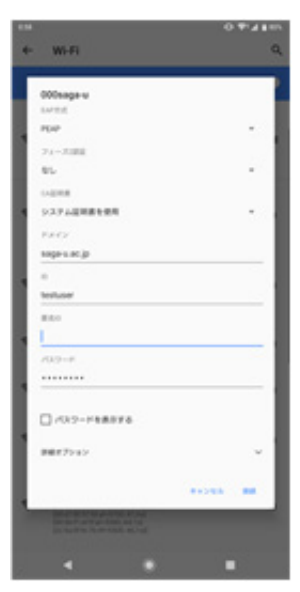